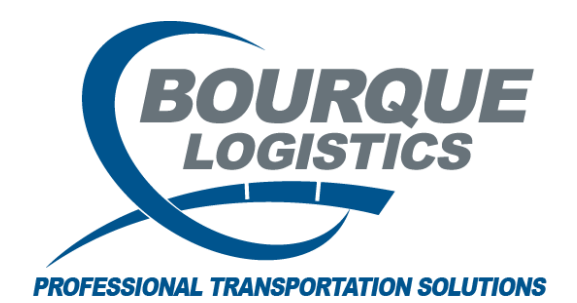

How to assign Unit Train ID RAILTRAC<sup>®</sup> Revision Number 1 3/1/2017

Once logged into RAILTRAC, click on the Main tab. Next, select Unit Trains then Open Shipments.

| ≣▼        | Main   | Config   | Reference C           | ar  | Manageme           | nt Repo          | rts                 | RAILD | ash |      |         |
|-----------|--------|----------|-----------------------|-----|--------------------|------------------|---------------------|-------|-----|------|---------|
| Shipments | Comr   | ommodity |                       |     |                    | Current          | Current Jeopardized |       |     | ×    | F       |
| Trip Mar  | nageme | ent      | Interface Validations | ; L | Open !             | Shipments        | 3                   |       | ts  | CLMs | FASTRAC |
|           |        |          |                       |     | At Orig<br>Unit Ti | gin<br>rain Sumr | nary                | ,     |     |      |         |

The Get Data box for Trace Open Unit Train Shipments box will appear. In this screen, select All.

| Column           | Wh | ere | Value  |     |  |
|------------------|----|-----|--------|-----|--|
| Car Init         | -  | •   |        |     |  |
| Car No.          | -  |     |        |     |  |
| Ship Date        | -  | -   | 00/00/ | '00 |  |
| Fleet ID         | -  | - ( | D      |     |  |
| Business Group   | -  | -   | D      |     |  |
| Consignee No     | -  | -   | D      |     |  |
| Destination City | -  | -   |        |     |  |
| Unit Train Id    | -  | •   |        |     |  |
|                  |    |     |        |     |  |
|                  |    |     |        |     |  |

All Unit Trains Open Shipments will appear.

| Unit Trains Open Shipments >                      | ٢                   |                                                                                                    |                                                                                                    |                                   |                |              |
|---------------------------------------------------|---------------------|----------------------------------------------------------------------------------------------------|----------------------------------------------------------------------------------------------------|-----------------------------------|----------------|--------------|
| ] 🗢 浳 🛤 10 🕕 요 🥀 🤣                                | ]= 🗙 🔡 🗟 🧔          | 🖃 🖗 👬                                                                                                    |                                                                                                    | Row 1 of 12,801                   |                |              |
| Sort By Column Asc<br>Loc City V V<br>Car No. V V | Find Column         | Where         Value           •         =         •           •         =         •           •         =         • | And/Or<br>And<br>And | ReApply CLMs Assign Unit Train ID | Add Multi CLMs |              |
| Car ID Ship Dat                                   | e Consignee No.     | Consignee Name                                                                                                    | BOL                                                                                                    | CommCode Comm Short Name          | Fleet Grg      | o Origin     |
| ECUX 860530 10/23/06                              | 00:00 5208D5684587  | BDS TEST CHEMICAL CO US                                                                                             | 0001816534                                                                                                    | 0005007080                        | LDPE BRLD      | BATROUGE LA  |
| Current Location:                                 |                     | Z 11/24/08 14:00 L                                                                                                  | Unit Train:                                                                                                    |                                   |                |              |
| GBRX 098031 09/18/06                              | 00:00 846BD5380000  | FLEXSOL PACKAGING CORP                                                                                              | 0001766459                                                                                                    | 0005015297                        | LLDPE BMLL     | INDIAPLIS IN |
| Current Location:                                 | 100STREET IL        | R 10/25/06 11:00 E CSXT                                                                                             | Unit Train:                                                                                                    |                                   |                |              |
| MOBX 052159 10/20/06                              | 00:00 571BD5193645  | BDS TEST CHEMICAL CO US                                                                                             | 0001806759                                                                                                    | 0005003381                        | LDPE BMLD      | ENSLEY AL    |
| Current Location:                                 | 3BRIDGES NJ         | A 10/29/06 14:00 L NS                                                                                               | Unit Train:                                                                                                    |                                   |                |              |
| EPAX 845240 10/20/06                              | 00:00 571BD5193645  | BDS TEST CHEMICAL CO US                                                                                             | 0001806761                                                                                                    | 0005009743                        | HDPE MBHD      | ENSLEY AL    |
| Current Location:                                 | 3BRIDGES NJ         | A 10/29/06 14:00 L NS                                                                                               | Unit Train:                                                                                                    |                                   |                |              |
| MBLX 053896 10/06/06                              | 00:00 829BD5319790  | OWENS ILLINOIS INC                                                                                                  | 0001788782                                                                                                    | 0005007472                        | PP BTPP        | DAYTON TX    |
| Current Location:                                 | 3RIVERS MI          | A 10/27/06 23:05 E NS                                                                                               | Unit Train:                                                                                                    |                                   |                |              |
| ECUX 844816 10/04/06                              | 00:00 829BD5319790  | OWENS ILLINOIS INC                                                                                                  | 0001785272                                                                                                    | 0005007472                        | PP BTPP        | DAYTON TX    |
| Current Location:                                 | 3RIVERS MI          | A 10/27/06 23:05 E NS                                                                                               | Unit Train:                                                                                                    |                                   |                |              |
| ECUX 845164 10/05/06                              | 00:00 829BD5319790  | OWENS ILLINOIS INC                                                                                                  | 0001787001                                                                                                    | 0005007834                        | HDPE MBHD      | INDIAPLIS IN |
| Current Location:                                 | 3RIVERS MI          | A 10/27/06 23:05 E NS                                                                                               | Unit Train:                                                                                                    |                                   |                |              |
| ECUX 887621 10/19/06                              | 00:00 773BD5481220  | KIMBERLY CLARK CORP                                                                                                 | 0001812875                                                                                                    | 0005000055                        | PP BRPP        | CORINTH MS   |
| Current Location:                                 | SPT MS              | Z 10/19/06 18:00 L KCS                                                                                              | Unit Train:                                                                                                    |                                   |                |              |
| GACX 011212 08/03/06                              | 00:00 1919BD5684800 | H MUEHLSTEIN & CO INC                                                                                               | 0001707922                                                                                                    | 0005208149                        | HDPE SRPE      | BRIMSTONE LA |
| Current Location:                                 | ABCHANCE TX         | W 10/30/06 06:29 E UP                                                                                               | Unit Train:                                                                                                    |                                   |                |              |

Locate all cars on Unit Train that needs Unit Train ID assigned and highlight cars. To select a multiple cars hold the Shift button on keyboard and click on the last car.

| 🖉 Unit T        | Trains Open Shipmen | ts 🗙        |                 |   |                                            |         |         |       |                    |               |                 |                |       |           |    |
|-----------------|---------------------|-------------|-----------------|---|--------------------------------------------|---------|---------|-------|--------------------|---------------|-----------------|----------------|-------|-----------|----|
| 🏟 🎧             | 🚔 10 🕕 🖉 🦂          | ∲ ≣=        | × 🔚 🗟 🧔         | 2 | (P) (B · B · B · B · B · B · B · B · B · B |         |         |       |                    | Row 2         | 0 of 20         |                |       |           |    |
| Sort By         | Column Asc          | : Fin       | id Column       |   | Where Va                                   | alue    |         |       | And/Or             |               |                 |                | 1     |           |    |
| Loc City        | <b>_</b>            | Loi         | ad/Empty        | [ | 🕶 = 💌 L                                    |         |         | [     | 🖌 And 🖵            | ReApply       | CLMs            | Add Multi CLMs | J     |           |    |
| Car No.         | <b>_</b>            | Lo          | cation City     | [ | 🕶 = 💌 A[                                   | DIS     |         |       | 🖌 And 🖵            | Assign Linit  | Tunin ID        |                |       |           |    |
|                 | <b>_</b>            |             |                 | [ | • = •                                      |         |         | [     | 👻 And 👻            | Assign Unit   | Train ID        |                |       |           |    |
| Add             | Delete Sort         | Vie         | w GD Add        |   | Delete Apply                               | F       | Reset   | Save  | Select             |               |                 |                |       |           |    |
|                 |                     | ,           |                 |   |                                            |         |         |       |                    |               |                 |                |       |           |    |
|                 | Car ID Ship         | Date        | Consignee No.   |   | Consignee Na                               | me      |         | В     | OL                 | CommCode      | Comm Short Name | Fleet          | Grp   | Origin    |    |
|                 | MBLX 053788 10/2    | 3/06 00:00  | 2838BD5644958   |   | H MUEHLSTEIN                               | INTERN  | NATION  | ALL O | 001811593          | 0005009578    |                 | LLDPE          | MBLL  | DAYTON    | TΧ |
|                 | Current Locatio     | on: ADDIS   | 5 LA            | Ρ | 11/01/16 12:00                             | L       | UP      | MANUA | 4L Unit Trair      | L CSXT 47-115 |                 |                |       |           |    |
|                 | MBLX 053834 10/2    | 0/06 00:00  | 2838BD5644958   |   | H MUEHLSTEIN                               | INTERI  | NATION  | ALL O | 001810241          | 0005009578    |                 | LLDPE          | MBLL  | DAYTON    | TΧ |
|                 | Current Locatio     | on: ADDIS   | 5 LA            | Ρ | 11/01/16 12:00                             | L       | UP      | MANUA | 4L Unit Trair      | CSXT 47-115   |                 |                |       |           |    |
| 3               | TNAX 301255 10/1    | 8/06 00:00  | 2257BD5645340   |   | DOW CHEMICAI                               | COMP    | PANY    | 1     | 000865626          | 0005004381    |                 | INTRB          | DDOP  | BAYTOWN   | TΧ |
|                 | Current Locatio     | on: ADDIS   | 5 LA            | Ρ | 10/25/06 12:15                             | L       | UP      |       | Unit Trair         |               |                 |                |       |           |    |
| to <sup>o</sup> | ECUX 575092 10/1    | 8/06 00:00  | 1014BD5645340   |   | DEXCO POLYME                               | RS LP   |         | 1     | 000868226          | 0005004522    | BD 1.3          | BASC6          | ACBD  | ANCHORAGE | LA |
| -               | Current Locatio     | on: ADDIS   | 5 LA            | Ρ | 10/21/06 11:30                             | L       | UP      |       | Unit Trair         |               |                 |                |       |           |    |
|                 | XOMX 710575 10/2    | 3/06 00:00  | 2838BD5644958   |   | H MUEHLSTEIN                               | INTER   | NATION  | ALL O | 001811598          | 0005009578    |                 | LLDPE          | MBLL  | DAYTON    | TΧ |
|                 | Current Locatio     | n: ADDIS    | 5 LA            | Р | 11/01/16 12:00                             | L       | UP      | MANU  | AL Unit Train      | CSXT 47-115   |                 |                |       |           |    |
|                 | XOMX 717029 10/2    | 3/06 00:00  | 2838BD5644958   |   | H MUEHLSTEIN                               | INTERI  |         | ALL O | 001810223          | 0005009578    |                 | LLDPE          | MBLL  | DAYTON    | тх |
|                 | Current Locatio     | n: ADDIS    | 5 IA            | P | 11/01/16 12:00                             | 1       | LIP     | MANU  | A Unit Trair       | CSXT 47-115   |                 |                |       |           |    |
|                 | XOMX 717134 10/2    | 3/06.00:00  | 28388D5644958   | ÷ | H MUEHI STETN                              |         |         |       | 001811612          | 0005009578    |                 | LLDPE          | MBLI  | DAYTON    | TX |
|                 | Current Locatio     |             | 2000000011000   |   | 11/01/16 12:00                             | . ATTEN |         | MANU  |                    | CSYT 47-115   |                 | 2207 2         | HIDEE | DHITON    | 10 |
|                 | ECUX 946255 10/2    | 2/06 00:00  | 20200006444000  | ÷ | LI MUEUL STETN                             | INTER   | MATION  |       |                    | 0005000578    |                 | LLDPE          | MDL1  | DAVTON    | TV |
|                 | Convertil resti     |             |                 |   | 10/20/04 04:15                             | INTER   |         |       |                    |               |                 |                |       |           |    |
|                 |                     | DIG 00.00   | 202000000044050 |   | 10/29/06 04:15                             | L       |         | ALL 0 | Unit Frair         | 0005000570    |                 | LLEDE          | MDLL  | DAVTON    |    |
|                 | ECUX 05/39/ 10/2    | .5/06 00:00 | 2030003044930   |   | H MUERLOTEIN                               | INTERI  | NATIONA | ALL U |                    |               |                 | LLUPE          |       | DATION    |    |
|                 | Lurrent Locatio     | on: ADDIS   | D LA            |   | 10/29/06 04:15                             | L       | UP      |       | Unit Trair         |               |                 |                |       |           |    |
|                 | ECUX 857407 10/2    | 3/06/00:00  | 2838BD2644958   |   | H MUEHLS IEIN                              | INTERI  | NATIONA | ALL U |                    | 0005009578    |                 | LLUPE          |       | DATION    |    |
|                 | Current Locatio     | on: ADDIS   | 5 LA            |   | 10/29/06 04:15                             |         |         |       | Unit Trair         |               |                 |                |       |           |    |
|                 | ECUX 860665 10/2    | 3/06 00:00  | 2838BD5644958   |   | H MUEHLSTEIN                               | INTERI  | NATION  | ALL O | 001811614          | 0005009578    |                 | LLDPE          |       | DAYTON    |    |
|                 | Current Locatio     | on: ADDIS   | 5 LA            |   | 10/29/06 04:15                             |         |         |       | Unit Trair         |               |                 |                |       |           |    |
|                 | ECUX 881607 10/2    | 3/06 00:00  | 2838BD5644958   |   | H MUEHLSTEIN                               | INTERI  | NATION  | ALL O | 001811594          | 0005009578    |                 | LLDPE          |       | DAYTON    |    |
|                 | Current Locatio     | on: ADDIS   |                 |   | 10/29/06 04:15                             |         |         |       | Unit Trair         |               |                 |                |       |           |    |
|                 |                     |             |                 |   |                                            | INTERI  |         | ALL O |                    |               |                 |                |       |           |    |
|                 | Current Locatio     | on: ADDIS   | 5 LA            |   | 10/29/06 04:15                             |         | UP      |       | Unit Trair         |               |                 |                |       |           |    |
|                 |                     |             |                 |   |                                            | INTERI  | NATION  | ALL O |                    |               |                 |                |       |           |    |
|                 | Current Locatio     | on: ADDIS   |                 |   |                                            |         |         |       | Unit Trair         |               |                 |                |       |           |    |
|                 | ECUX 882495 10/2    | 3/06 00:00  | 2838BD5644958   |   | H MUEHLSTEIN                               | INTERI  | NATION  | ALL O | 001811611          | 0005009578    |                 | LLDPE          | MBLL  | DAYTON    |    |
|                 | Current Locatio     | on: ADDIS   |                 |   |                                            |         |         |       | Unit T <u>rair</u> |               |                 |                |       |           |    |
|                 | ECUX 882819 10/2    | 3/06 00:00  | 2838BD5644958   |   | H MUEHLSTEIN                               | INTER   | NATION  | ALL O | 001811596          | 0005009578    |                 | LLDPE          | MBLL  | DAYTON    |    |
|                 | Current Locatio     | on: ADDIS   |                 |   |                                            |         |         |       | Unit Trair         |               |                 |                |       |           |    |
|                 | EPAX 945717 10/2    | 3/06 00:00  | 2838BD5644958   |   | H MUEHLSTEIN                               | INTER   | NATION  | ALL O | 001810246          | 0005009578    |                 | LLDPE          | MBLL  | DAYTON    |    |
|                 | Current Locatio     | on: ADDIS   |                 |   |                                            |         |         |       | Unit Trair         |               |                 |                |       |           |    |

Now that cars have been highlighted, user can type in the Unit Train ID that they need to assign.

| Unit Trains Open Shipments 🗙 |                    |                              |                     |               |                      |            |                |
|------------------------------|--------------------|------------------------------|---------------------|---------------|----------------------|------------|----------------|
| બ 🎧 🚌 10 🖸 요 🎼 🦑             | }- × 📓 🗟 🖻         | (F) (b. b.<br>b. b.<br>b. b. |                     | Row 20        | of 20                |            |                |
| Sort By Column Asc           | Find Column        | Where Value                  | And/Or              |               |                      |            | 7              |
| Loc City                     | Load/Empty         | ▼ = ▼ L                      | And V               | ReApply (     | ELMs Add N           | Aulti CLMs |                |
| Car No. 🗶 🗹                  | Location City      | ADDIS                        | 💌 And 💌             |               | CCYT 11 1020         |            |                |
|                              |                    | • = •                        | 💌 And 💌             | Assign Unit 1 | rain ID CSXT TT-1928 |            | 1              |
| Add Doloto Sort              | View CD Add        | Delete Apply Reset S         | Soloct              |               | -                    |            |                |
| Add Delete Sort              |                    | Delete Apply Reset 5         | ave select          |               |                      |            |                |
| Car ID Ship Date             | Consignee No.      | Consignee Name               | BOL                 | CommCode      | Comr Short Name      | Fleet G    | irp Origin     |
| 💃 UTCX 051323 10/23/06 0     | 0:00 2838BD5644958 | H MUEHLSTEIN INTERNATIONAL L | 0001811595          | 0005009578    |                      | LLDPE MBL  | L DAYTON TX    |
| Current Location: A          | DDIS LA A          | 10/29/06 04:15 L UP          | Unit Train:         |               |                      |            |                |
| 🐞 MBLX 053194 10/23/06 0     | 0:00 2838BD5644958 | H MUEHLSTEIN INTERNATIONAL I | 0001810293          | 0005009578    |                      | LLDPE MBL  | L DAYTON TX    |
| Current Location: A          | DDIS LA P          | 11/01/16 12:00 L UP MA       | ANUAL Unit Train:   | CSXT 47-115   |                      |            |                |
| MBLX 053562 10/23/06 0       | 0:00 2838BD5644958 | H MUEHLSTEIN INTERNATIONAL L | 0001810298          | 0005009578    |                      | LLDPE MBL  | L DAYTON TX    |
| Current Location: A          | DDIS LA P          | 11/01/16 12:00 L UP MA       | ANUAL Unit Train:   | CSXT 47-115   |                      |            |                |
| MBLX 053788 10/23/06 0       | 0:00 2838BD5644958 | H MUEHLSTEIN INTERNATIONAL I | 0001811593          | 0005009578    |                      | LLDPE MBL  | L DAYTON TX    |
| Current Location: A          | DDIS LA P          | 11/01/16 12:00 L UP M/       | ANUAL Unit Train:   | CSXT 47-115   |                      |            |                |
| MBLX 053834 10/20/06 0       | 0:00 2838BD5644958 | H MUEHLSTEIN INTERNATIONAL L | 0001810241          | 0005009578    |                      | LLDPE MBL  | L DAYTON TX    |
| Current Location: A          | DDIS LA P          | 11/01/16 12:00 L UP M/       | ANUAL Unit Train:   | CSXT 47-115   |                      |            |                |
| 🔥 TNAX 301255 10/18/06 0     | 0:00 2257BD5645340 | DOW CHEMICAL COMPANY         | 1000865626          | 0005004381    |                      | INTRB DDC  | P BAYTOWN TX   |
| Current Location: A          | DDIS LA P          | 10/25/06 12:15 L UP          | Unit Train:         |               |                      |            |                |
| 💣 ECUX 575092 10/18/06 0     | 0:00 1014BD5645340 | DEXCO POLYMERS LP            | 1000868226          | 0005004522    | BD 1.3               | BASC6 ACB  | D ANCHORAGE LA |
| Current Location: A          | DDIS LA P          | 10/21/06 11:30 L UP          | Unit Train:         |               |                      |            |                |
| XOMX 710575 10/23/06 0       | 0:00 2838BD5644958 | H MUEHLSTEIN INTERNATIONAL L | 0001811598          | 0005009578    |                      | LLDPE MBL  | L DAYTON TX    |
| Current Location: A          | DDIS LA P          | 11/01/16 12:00 L UP M/       | ANUAL Unit Train:   | CSXT 47-115   |                      |            |                |
| XOMX 717029 10/23/06 0       | 0:00 2838BD5644958 | H MUEHLSTEIN INTERNATIONAL I | 0001810223          | 0005009578    |                      | LLDPE MBL  | L DAYTON TX    |
| Current Location: A          | DDIS LA P          | 11/01/16 12:00 L UP M/       | ANUAL Unit Train:   | CSXT 47-115   |                      |            |                |
| XOMX 717134 10/23/06 0       | 0:00 2838BD5644958 | H MUEHLSTEIN INTERNATIONAL L | 0001811612          | 0005009578    |                      | LLDPE MBL  | L DAYTON TX    |
| Current Location: A          | DDIS LA P          | 11/01/16 12:00 L UP MA       | ANUAL Unit Train:   | CSXT 47-115   |                      |            |                |
| ECUX 846355 10/23/06 0       | 0:00 2838BD5644958 | H MUEHLSTEIN INTERNATIONAL L | 0001811597          | 0005009578    |                      | LLDPE MBL  | L DAYTON TX    |
| Current Location: A          |                    |                              | Unit Train:         |               |                      |            |                |
| ECUX 857397 10/23/06 0       | 0:00 2838BD5644958 | H MUEHLSTEIN INTERNATIONAL L | 0001810245          | 0005009578    |                      | LLDPE MBL  | L DAYTON TX    |
| Current Location: A          |                    |                              | Unit Train:         |               |                      |            |                |
| ECUX 857407 10/23/06 0       | 0:00 2838BD5644958 | H MUEHLSTEIN INTERNATIONALI  | 0001810296          | 0005009578    |                      | LLDPE MBL  | DAYTON TX      |
| Current Location: A          |                    |                              | Unit Train:         |               |                      |            |                |
| ECUX 860665 10/23/06 0       | 0:00 2838BD5644958 | H MUEHLSTEIN INTERNATIONAL I | 0001811614          | 0005009578    |                      | LLDPE MBL  | DAYTON TX      |
| Current Location: A          |                    |                              | Unit Train:         |               |                      |            |                |
| ECUX 881607 10/23/06 0       | 0:00 28388D5644958 | H MUEHLSTEIN INTERNATIONAL L |                     | 0005009578    |                      | LLDPE MBLI | L DAYTON TX    |
| Current Location: A          |                    |                              | Unit Tr <u>ain:</u> |               |                      |            |                |
| ECUX 882054 10/23/06 0       | 0:00 28388D5644958 | H MUEHLSTEIN INTERNATIONAL L |                     | 0005009578    |                      | LLDPE MBLI | L DAYTON TX    |
| Current Location: A          |                    |                              | Unit Train:         |               |                      |            |                |
| ECUX 882172 10/23/06 0       | 0:00 2838BD5644958 | H MUEHLSTEIN INTERNATIONAL L | 0001810297          | 0005009578    |                      | LLDPE MBLI | L DAYTON TX    |
| Current Location: A          |                    |                              | Unit Train:         |               |                      |            |                |

Once Unit Train ID has been typed in simply click on the Assign Unit Train ID button and the Unit Train ID will be added to all highlighted cars.

| Unit Trains Open Shipments 🗙                |                            |                              |                  |               |                       |            |      |           |    |
|---------------------------------------------|----------------------------|------------------------------|------------------|---------------|-----------------------|------------|------|-----------|----|
| 🕫 🎧 🚎 10 🕕 요 🎼 🦑                            | ]= 🗙 🔡 🗟 🖻 🖬               | ) 🗭 🔡                        |                  | Row 20        | ) of 20               |            |      |           |    |
| Sort By Column Asc                          | Find Column                | Where Value                  | And/Or           |               |                       |            |      |           |    |
| Loc City                                    | Load/Empty                 |                              | And V            | ReApply C     | ELMs Add I            | Multi CLMs |      |           |    |
| Car No. 🗶 🗹                                 | Location City              | V = V ADDIS                  | V And V          |               | COVT 11 1000          |            | _    |           |    |
|                                             |                            |                              | 👻 And 👻          | Assign Unit 1 | frain ID USXT 11-1928 |            |      |           |    |
|                                             |                            |                              |                  |               |                       |            |      |           |    |
| Add Delete Sort                             | VIEW GD Add                | Delete Apply Reset Sa        | ave Select       |               |                       |            |      |           |    |
| Car ID Ship Date                            | Consignee No.              | Consignee Name               | BOL              | CommCode      | Comm Short Name       | Fleet      | Grp  | Origin    |    |
| 😘 UTCX 051323 10/23/06 0                    | 0:00 2838BD5644958         | H MUEHLSTEIN INTERNATIONAL I | 0001811595       | 0005009578    |                       | LLDPE      | MBLL | DAYTON    | TX |
| Current Location: A                         | DDIS LA A                  | 10/29/06 04:15 L UP          | Unit Train:      |               |                       |            |      |           |    |
| 😘 MBLX 053194 10/23/06 0                    | 0:00 2838BD5644958         | H MUEHLSTEIN INTERNATIONAL I | 0001810293       | 0005009578    |                       | LLDPE      | MBLL | DAYTON    | TΧ |
| Current Location: A                         | DDIS LA P                  | 11/01/16 12:00 L UP MA       | NUAL Unit Train: | CSXT 47-115   |                       |            |      |           |    |
| MBLX 053562 10/23/06 0                      | 0:00 2838BD5644958         | H MUEHLSTEIN INTERNATIONAL I | 0001810298       | 0005009578    |                       | LLDPE      | MBLL | DAYTON    | TX |
| Current Location: A                         | DDIS LA P                  | 11/01/16 12:00 L UP MA       | NUAL Unit Train: | CSXT 47-115   |                       |            |      |           |    |
| MBLX 053788 10/23/06 0                      | 0:00 2838BD5644958         | H MUEHLSTEIN INTERNATIONAL I | 0001811593       | 0005009578    |                       | LLDPE      | MBLL | DAYTON    | TX |
| Current Location: A                         | DDIS LA P                  | 11/01/16 12:00 L UP MA       | NUAL Unit Train: | CSXT 47-115   |                       |            |      |           |    |
| MBLX 053834 10/20/06 0                      | 0:00 2838BD5644958         | H MUEHLSTEIN INTERNATIONAL I | 0001810241       | 0005009578    |                       | LLDPE      | MBLL | DAYTON    | TX |
| Current Location: A                         | DDIS LA P                  | 11/01/16 12:00 L UP MA       | NUAL Unit Train: | CSXT 47-115   |                       |            |      |           |    |
| TNAX 301255 10/18/06 0<br>301255 10/18/06 0 | 0:00 2257BD5645340         | DOW CHEMICAL COMPANY         | 1000865626       | 0005004381    |                       | INTRB      | DDOP | BAYTOWN   | TX |
| Current Location: A                         | DDIS LA P                  | 10/25/06 12:15 L UP          | Unit Train:      |               |                       |            |      |           |    |
| ECUX 575092 10/18/06 0                      | 0:00 1014BD5645340         | DEXCO POLYMERS LP            | 1000868226       | 0005004522    | BD 1.3                | BASC6      | ACBD | ANCHORAGE | LA |
| Current Location: A                         | DDIS LA P                  | 10/21/06 11:30 L UP          | Unit Train:      |               |                       |            |      |           |    |
| XOMX 710575 10/23/06 0                      | 0:00 2838BD5644958         | H MUEHLSTEIN INTERNATIONAL L | 0001811598       | 0005009578    |                       | LLDPE      | MBLL | DAYTON    | TX |
| Current Location: A                         | DDIS LA P                  | 11/01/16 12:00 L UP MA       | NUAL Unit Train: | CSXT 47-115   |                       |            |      |           |    |
| XOMX 717029 10/23/06 0                      | 0:00 2838BD5644958         | H MUEHLSTEIN INTERNATIONAL L | 0001810223       | 0005009578    |                       | LLDPE      | MBLL | DAYTON    | TX |
| Current Location: A                         | DDIS LA P                  | 11/01/16 12:00 L UP MA       | NUAL Unit Train: | CSXT 47-115   |                       |            |      |           |    |
| XOMX 717134 10/23/06 0                      | 0:00 2838BD5644958         | H MUEHLSTEIN INTERNATIONAL L | 0001811612       | 0005009578    |                       | LLDPE      | MBLL | DAYTON    | TX |
| Current Location: A                         | DDIS LA P                  | 11/01/16 12:00 L UP MA       | NUAL Unit Train: | CSXT 47-115   |                       |            |      |           |    |
| ECUX 846355 10/23/06 0                      | 0:00 2838BD5644958         | H MUEHLSTEIN INTERNATIONAL L | 0001811597       | 0005009578    |                       | LLDPE      | MBLL | DAYTON    | TX |
| Current Location: A                         |                            | 10/29/06 04:15 L UP          | Unit Train:      |               |                       |            |      |           |    |
| ECUX 857397 10/23/06 0                      | 0:00 2838BD5644958         | H MUEHLSTEIN INTERNATIONAL L | 0001810245       | 0005009578    |                       | LLDPE      | MBLL | DAYTON    |    |
| Current Location: A                         | DDIS LA A                  | 10/29/06 04:15 L UP          | Unit Train:      |               |                       |            |      |           |    |
| ECUX 857407 10/23/06 0                      | 0:00 2838BD5644958         | H MUEHLSTEIN INTERNATIONAL L | 0001810296       | 0005009578    |                       | LLDPE      | MBLL | DAYTON    |    |
| Current Location: A                         |                            | 10/29/06 04:15 L UP          | Unit Train:      |               |                       |            |      |           |    |
| ECUX 860665 10/23/06 0                      | 0:00 2838BD5644958         | H MUEHLSTEIN INTERNATIONAL L | 0001811614       | 0005009578    |                       | LLDPE      | MBLL | DAYTON    |    |
| Current Location: A                         | DDIS LA A                  | 10/29/06 04:15 L UP          | Unit Train:      |               |                       |            |      |           |    |
| ECUX 881607 10/23/06 0                      | 0:00 2838BD5644958         | H MUEHLSTEIN INTERNATIONAL L | 0001811594       | 0005009578    |                       | LLDPE      | MBLL | DAYTON    |    |
| Current Location: A                         | DDIS LA A                  | 10/29/06 04:15 L UP          | Unit Train       |               |                       |            |      |           |    |
| ECUX 882054 10/23/06 0                      | 0:00 2838BD5644 <u>958</u> | H MUEHLSTEIN INTERNATIONAL L | 0001811592       | 0005009578    |                       | LLDPE      | MBLL | DAYTON    |    |
| Current Location: A                         | DDIS LA A                  | 10/29/06 04:15 L UP          | Unit Train       |               |                       |            |      |           |    |
| ECUX 882172 10/23/06 0                      | 0:00 2838BD5644958         | H MUEHLSTEIN INTERNATIONAL I | 0001810297       |               |                       | LLDPE      | MBLL | DAYTON    |    |
| Current Location: A                         |                            | 10/29/06 04:15 L UP          | Unit Train:      |               |                       |            |      |           |    |

## The ASSIGN Unit Train No. box will appear

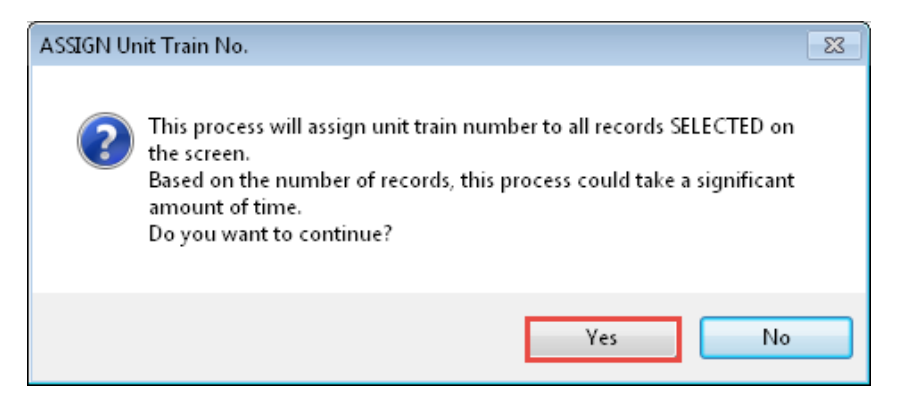

| Unit <sup>•</sup>              | Trains Open Shij | pments ×      |                                                        |   |                                                                                                    |                |                                    |              |                  |                     |              |      |           |    |
|--------------------------------|------------------|---------------|--------------------------------------------------------|---|----------------------------------------------------------------------------------------------------|----------------|------------------------------------|--------------|------------------|---------------------|--------------|------|-----------|----|
| <b>40</b>                      | <b>農 10</b> [] 名 | 2 🖧 🤣 🔤       | X 🔡 🗟 🚭                                                | - | P                                                                                                    |                |                                    | Row 20       | ) of 20          |                     |              |      |           |    |
| Sort By<br>Loc City<br>Car No. | Column           | Asc F         | ind Column<br>oad/Empty<br>ocation City<br>/iew GD Add |   | Where         Value           =         L           =         ADDIS           =            =         Apply | v<br>v<br>Save | And/Or<br>And v<br>And v<br>Select | ReApply      | CLMs<br>Train ID | Adi<br>CSXT 11-1928 | d Multi CLMs | ]    |           |    |
|                                | Car ID           | Ship Date     | Consignee No.                                          |   | Consignee Name                                                                                             | BOL            |                                    | CommCode     | Comm             | 5hort Name          | Fleet        | Grp  | Origin    |    |
|                                | MBLX 053788      | 10/23/06 00:0 | 0 2838BD5644958                                        |   | H MUEHLSTEIN INTERNATIONAL I                                                                               | 0001           | 811593                             | 0005009578   |                  |                     | LLDPE        | MBLL | DAYTON    | ΤX |
|                                | Current L        | ocation: ADD  | IS LA                                                  | Ρ | 11/01/16 12:00 L UP M                                                                                      | 1ANUAL         | Unit Train:                        | CSXT 47-115  |                  |                     |              |      |           |    |
|                                | MBLX 053834      | 10/20/06 00:0 | 0 2838BD5644958                                        |   | H MUEHLSTEIN INTERNATIONAL I                                                                               | 0001           | 810241                             | 0005009578   |                  |                     | LLDPE        | MBLL | DAYTON    | TΧ |
|                                | Current L        | ocation: ADD  | IS LA                                                  | Ρ | 11/01/16 12:00 L UP M                                                                                      | 1ANUAL         | Unit Train:                        | CSXT 47-115  |                  |                     |              |      |           |    |
| 1                              | TNAX 301255      | 10/18/06 00:0 | 0 2257BD5645340                                        |   | DOW CHEMICAL COMPANY                                                                                       | 1000           | 865626                             | 0005004381   |                  |                     | INTRB        | DDOP | BAYTOWN   | TΧ |
|                                | Current L        | ocation: ADD  | IS LA                                                  | Ρ | 10/25/06 12:15 L UP                                                                                        |                | Unit Train:                        |              |                  |                     |              |      |           |    |
| to <sup>o</sup>                | ECUX 575092      | 10/18/06 00:0 | 0 1014BD5645340                                        |   | DEXCO POLYMERS LP                                                                                          | 1000           | 868226                             | 0005004522   | BD 1.3           |                     | BASC6        | ACBD | ANCHORAGE | LA |
|                                | Current L        | ocation: ADD  | IS LA                                                  | Ρ | 10/21/06 11:30 L UP                                                                                        |                | Unit Train:                        |              |                  |                     |              |      |           |    |
|                                | XOMX 710575      | 10/23/06 00:0 | 0 2838BD5644958                                        |   | H MUEHLSTEIN INTERNATIONAL I                                                                               | 0001           | 811598                             | 0005009578   |                  |                     | LLDPE        | MBLL | DAYTON    | TΧ |
|                                | Current L        | ocation: ADD  | IS LA                                                  | Ρ | 11/01/16 12:00 L UP N                                                                                      | 1ANUAL         | Unit Train:                        | CSXT 47-115  |                  |                     |              |      |           |    |
|                                | XOMX 717029      | 10/23/06 00:0 | 0 2838BD5644958                                        |   | H MUEHLSTEIN INTERNATIONAL I                                                                               | 0001           | 810223                             | 0005009578   |                  |                     | LLDPE        | MBLL | DAYTON    | TΧ |
|                                | Current L        | ocation: ADD  | IS LA                                                  | Ρ | 11/01/16 12:00 L UP N                                                                                      | IANUAL         | Unit Train:                        | CSXT 47-115  |                  |                     |              |      |           |    |
|                                | XOMX 717134      | 10/23/06 00:0 | 0 2838BD5644958                                        |   | H MUEHLSTEIN INTERNATIONAL I                                                                               | 0001           | 811612                             | 0005009578   |                  |                     | LLDPE        | MBLL | DAYTON    | TΧ |
|                                | Current L        | ocation: ADD  | IS LA                                                  | Ρ | 11/01/16 12:00 L UP N                                                                                      | 1ANUAL         | Unit Train:                        | CSXT 47-115  |                  |                     |              |      |           |    |
|                                | ECUX 846355      | 10/23/06 00:0 | 0 2838BD5644958                                        |   | H MUEHLSTEIN INTERNATIONAL I                                                                               |                | 811597                             | 0005009578   |                  |                     | LLDPE        |      | DAYTON    |    |
|                                | Current L        | ocation: ADD  | IS LA                                                  |   | 10/29/06 04:15 L UP                                                                                        |                | Unit Train:                        | CSXT 11-1928 |                  |                     |              |      |           |    |
|                                | ECUX 857397      | 10/23/06 00:0 | 0 2838BD5644958                                        |   | H MUEHLSTEIN INTERNATIONAL I                                                                               |                | 810245                             | 0005009578   |                  |                     | LLDPE        |      | DAYTON    |    |
|                                | Current L        | ocation: ADD  | IS LA                                                  |   | 10/29/06 04:15 L UP                                                                                        |                | Unit Train:                        | C5XT 11-1928 |                  |                     |              |      |           |    |
|                                | ECUX 857407      | 10/23/06 00:0 | 0 2838BD5644958                                        |   | H MUEHLSTEIN INTERNATIONAL I                                                                               |                |                                    | 0005009578   |                  |                     | LLDPE        |      | DAYTON    |    |
|                                | Current L        | ocation: ADD  | IS LA                                                  |   | 10/29/06 04:15 L UP                                                                                        |                | Unit Train:                        | C5XT 11-1928 |                  |                     |              |      |           |    |
|                                | ECUX 860665      | 10/23/06 00:0 | 0 2838BD5644958                                        |   | H MUEHLSTEIN INTERNATIONAL I                                                                               |                | 811614                             | 0005009578   |                  |                     | LLDPE        | MBLL | DAYTON    |    |
|                                | Current L        | ocation: ADD  | IS LA                                                  |   | 10/29/06 04:15 L UP                                                                                        |                | Unit Train:                        | CSXT 11-1928 |                  |                     |              |      |           |    |
|                                | ECUX 881607      | 10/23/06 00:0 | 0 2838BD5644958                                        |   | H MUEHLSTEIN INTERNATIONAL I                                                                               |                | 811594                             | 0005009578   |                  |                     | LLDPE        |      | DAYTON    |    |
|                                | Current L        | ocation: ADD  | IS LA                                                  |   | 10/29/06 04:15 L UP                                                                                        |                | Unit Train:                        | CSXT 11-1928 |                  |                     |              |      |           |    |
|                                | ECUX 882054      | 10/23/06 00:0 | 0 2838BD5644958                                        |   | H MUEHLSTEIN INTERNATIONAL I                                                                               |                | 811592                             | 0005009578   |                  |                     |              |      | DAYTON    |    |
|                                | Current L        | ocation: ADD  | IS LA                                                  |   | 10/29/06 04:15 L UP                                                                                        |                | Unit Train:                        | CSXT 11-1928 |                  |                     |              |      |           |    |
|                                | ECUX 882172      | 10/23/06 00:0 | 0 2838BD5644958                                        |   | H MUEHLSTEIN INTERNATIONAL I                                                                               |                |                                    | 0005009578   |                  |                     | LLDPE        | MBLL | DAYTON    |    |
|                                | Current L        | ocation: ADD  | IS LA                                                  |   | 10/29/06 04:15 L UP                                                                                        |                | Unit Train:                        | C5XT 11-1928 |                  |                     |              |      |           |    |
|                                | ECUX 882495      | 10/23/06 00:0 | 0 2838BDS644958                                        |   | H MUEHLSTEIN INTERNATIONAL I                                                                               |                | 811611                             | 0005009578   |                  |                     | LEDPE        |      | DAYTON    |    |
|                                | Current L        | ocation: ADD  | IS LA                                                  |   | 10/29/06 04:15 L UP                                                                                        |                | Unit Train:                        | CSXT 11-1928 |                  |                     |              |      |           |    |
|                                | ECUX 882819      | 10/23/06 00:0 | U 2838BDS644958                                        |   | H MUEHLSTEIN INTERNATIONAL I                                                                               |                | 811596                             | 0005009578   |                  |                     | LEDPE        |      | DAYTON    |    |
|                                | Current L        | ocation: ADD  | IS LA                                                  |   | 10/29/06 04:15 L UP                                                                                        |                | Unit Train:                        | C5XT 11-1928 |                  |                     |              |      |           |    |
|                                | EPAX 945717      | 10/23/06 00:0 | U 2838BD5644958                                        |   | H MUEHISTEIN INTERNATIONAL I                                                                               |                |                                    | 0005009578   |                  |                     | LLDPE        | MBLE | DAYTON    |    |

## Unit Train ID will now appear on shipments.